## HOW TO DOWNLOAD DIKSHA APP

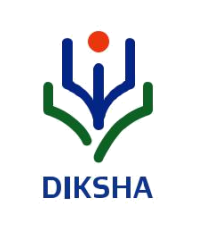

**OPTION 1:** Type diksha.gov.in/app in your mobile browser.

**OPTION 2:** Search for DIKSHA NCTE in Google

playstore and tap on download button.

## HOW TO ACCESS DIGITAL CONTENT USING QR CODE ON MOBILE

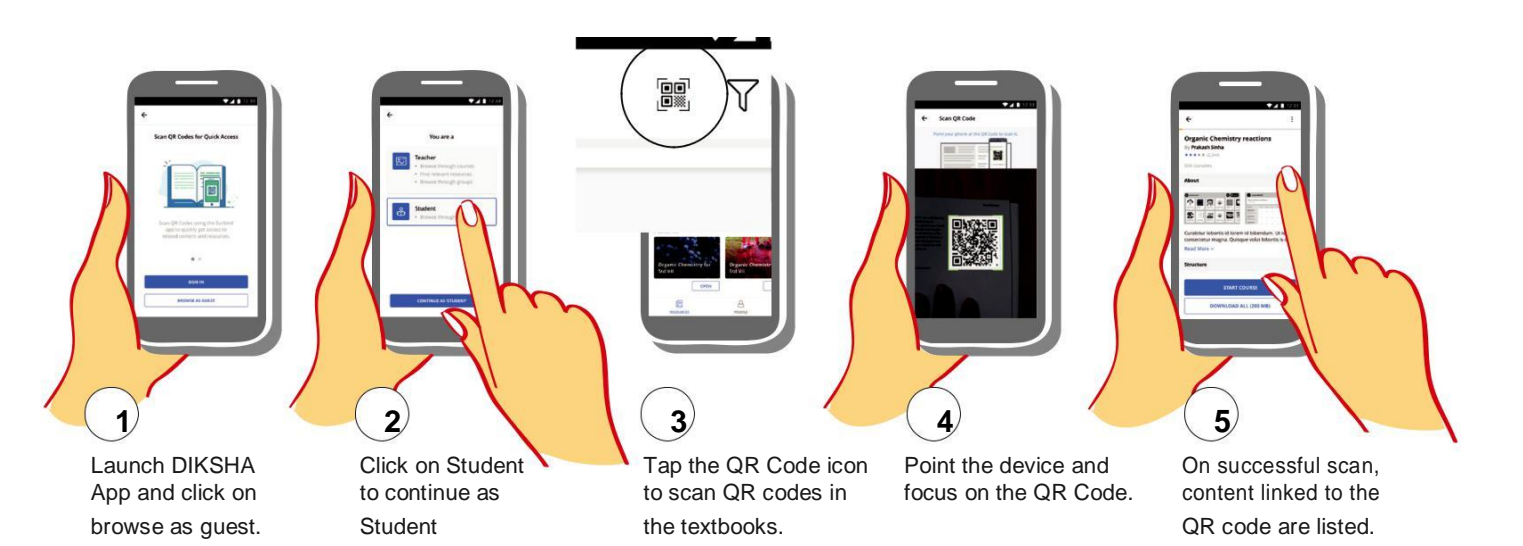

## HOW TO ACCESS DIGITAL CONTENT USING DIAL CODE ON DESKTOP

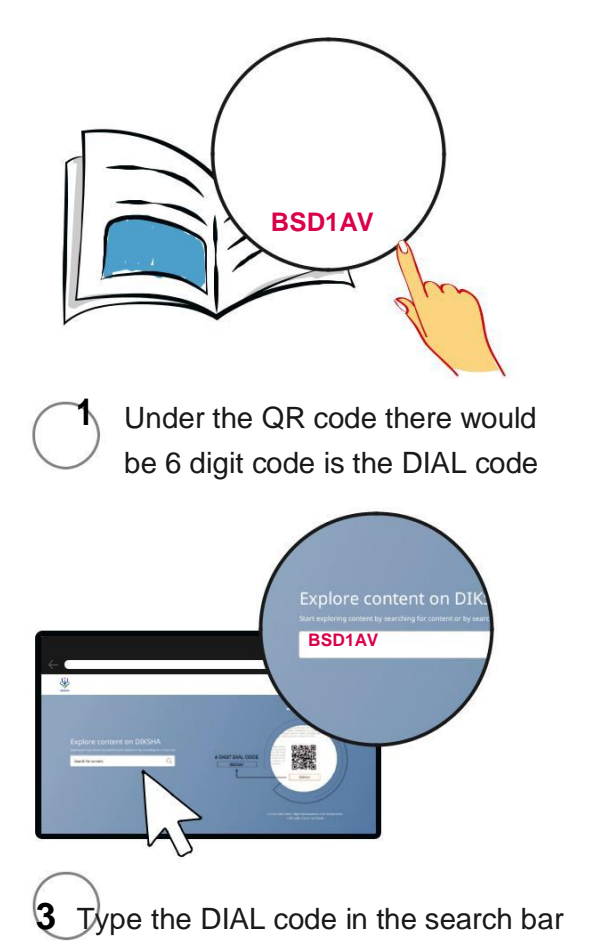

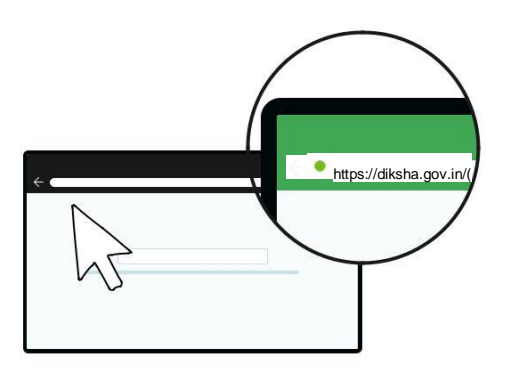

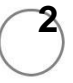

Type diksha.gov.in/(State name)/get in your browser

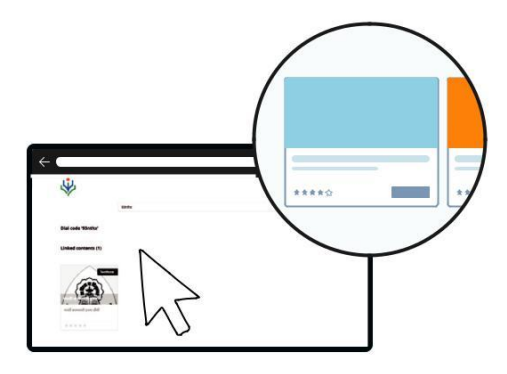

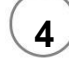

View list of content available & click on any new content